## TNI Open-Sankoré **MEDIA FICHES**

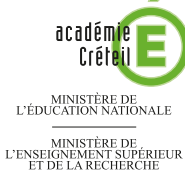

DE LA RECHERCI

## Création en direct d'un schéma fonctionnel

LES ANIMAUX DE NOS FORÊTS

Sur la première page du tableau, les élèves extraient de la *Bibliothèque* les animaux de la forêt. Ils mettent ensuite en évidence les relations alimentaires existantes. Sur la deuxième page, le professeur a préparé le corrigé.

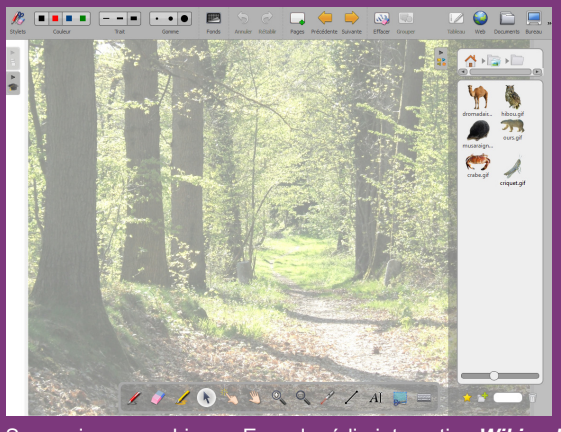

Source iconographique : Encyclopédie interactive *Wikipedia* http://fr.wikipedia.org

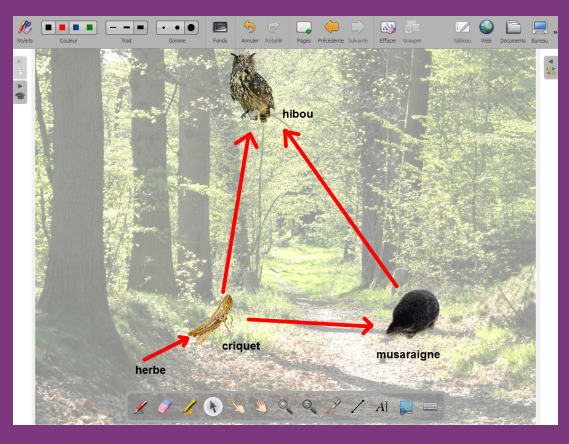

| Outils utilisés                                 |    | Commandes utilisées   |  |
|-------------------------------------------------|----|-----------------------|--|
| Ecrire un texte                                 | AI | Afficher Open-Sankoré |  |
| Tracer une ligne droite                         | /  | Dupliquer la page     |  |
| Bibliothèque                                    |    | Importer une page     |  |
|                                                 |    | Pages                 |  |
|                                                 |    |                       |  |
| Attributs de l'outil<br>Tracer une ligne droite |    | Modes utilisés        |  |
| Épaisseur<br>du trait                           |    | Mode Bureau           |  |

Mode Tableau

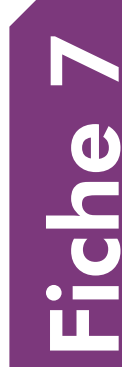

RISE EN MAIN

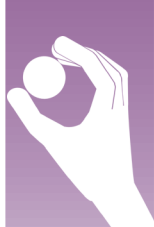

Vidéo sur : http://mediafiches.ac-creteil.fr

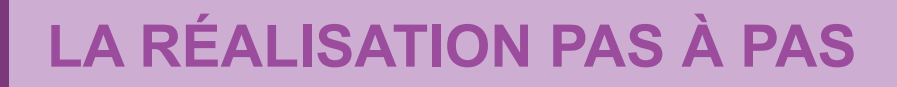

Les images nécessaires à l'activité sont à télécharger à l'adresse : http://mediafiches.accreteil.fr/IMG/zip/foret.zip. Elles sont regroupées dans un dossier nommé **foret**.

- Lancez le logiciel Open-Sankoré<sup>(1)</sup>.
- Le logiciel affiche la Page de titre du document.
- Dans la Barre d'outils du stylet, cliquez sur l'outil Ecrire un texte
- Cliquez dans la page et tapez le titre de l'activité Les animaux de nos forêts
- Sélectionnez le titre et, pour le mettre en forme, cliquez sur le *F* de la zone de texte
- Modifiez ses attributs : Police Arial, Style de police Gras et Taille 48, puis validez par OK
- Augmentez la largeur de la zone de texte pour que le titre tienne sur une ligne, puis centrez la zone de texte dans la page
- Dans la *Barre d'outils principale*, faites un clic prolongé sur *Pages*, puis sélectionnez *Importer une page*
- Parcourez l'arborescence à la recherche du dossier foret
- Ouvrez le dossier **foret**, sélectionnez le fichier **foret.jpg** et validez son importation.

Une nouvelle page est créée avec, en fond, l'image de la forêt.

## PRÉPARATION DE LA GALERIE PERSONNELLE

Le dossier **foret** contient également des images d'animaux qui seront proposées aux élèves. Vous devez les intégrer à la *Bibliothèque* d'*Open-Sankoré*.

- Dans la *Barre d'outils principale*, sélectionnez le mode *Bureau*<sup>(2)</sup>
- Lancez l'*Explorateur de Windows* et parcourez l'arborescence à la recherche du dossier **foret**
- Ouvrez le dossier foret et sélectionnez l'ensemble des images d'animaux qu'il contient

• Par un glisser-déposer, transférez les images dans la *Bibliothèque*.

- Les images sont alors copiées dans le dossier Images de la Bibliothèque.
- Dans la *Bibliothèque*, sélectionnez le dossier *Images*, puis cliquez sur *Créer un nouveau dossier*
- Dans le champ Saisir le nom du nouveau dossier, tapez Forêt, puis cliquez sur Accepter
- Dans la *Bibliothèque*, par un glisser de la souris, sélectionnez l'ensemble des images importées précédemment, puis déposez-les dans le dossier **Forêt**
- Dans la Barre d'outils du stylet, cliquez sur Afficher Open-Sankoré.

## **PRÉPARATION DU CORRIGÉ**

- Dans la *Barre d'outils principale*, faites un clic prolongé sur *Pages*, puis sélectionnez *Dupliquer la page*.
- La nouvelle page est la page active.
- Dans l'arborescence de la *Bibliothèque*, ouvrez le dossier **Forêt** et faites glisser dans la page successivement les images du **hibou**, du **criquet** et de la **musaraigne**
- Redimensionnez les images et disposez-les dans la page
- Dans la Barre d'outils du stylet, prenez l'outil Ecrire un texte
- Cliquez dans la page, puis sur le F de la zone de texte

• Choisissez 22 pour la taille de la police, puis tapez le nom du premier animal. Vous devez reprendre l'outil *Ecrire un texte* pour saisir le nom d'un autre animal. On relie ensuite les animaux à l'aide de flèches signifiant « est mangé par ».

- Dans la *Barre d'outils du stylet*, cliquez sur l'outil *Tracer une ligne droite*
- Choisissez la couleur rouge et la troisième épaisseur de trait
- Tracez une flèche allant du **criquet** au **hibou** puis une flèche allant du **criquet** à la **musaraigne** et, enfin, un flèche allant de la **musaraigne** au **hibou**.
- De la même façon, on indique que le criquet mange de l'herbe.
- Avec l'outil Ecrire un texte, à la gauche du criquet, tapez herbe
- Reprenez l'outil *Tracer une ligne droite* et tracez la flèche reliant l'herbe au criquet.

Votre fichier est automatiquement enregistré au fur et à mesure des modifications apportées. Vous pourrez y accéder à tout moment par le mode *Documents*.

(1) Pour le réglage des différents paramètres du logiciel, voir la fiche Annexe 1 – *Les principaux paramètres*.

(2) Voir la fiche Annexe 2 - Les quatre modes d'Open-Sankoré.

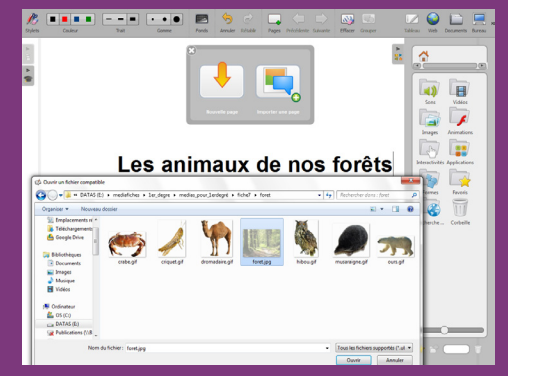

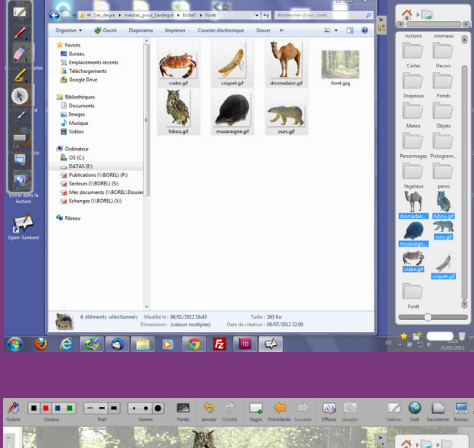

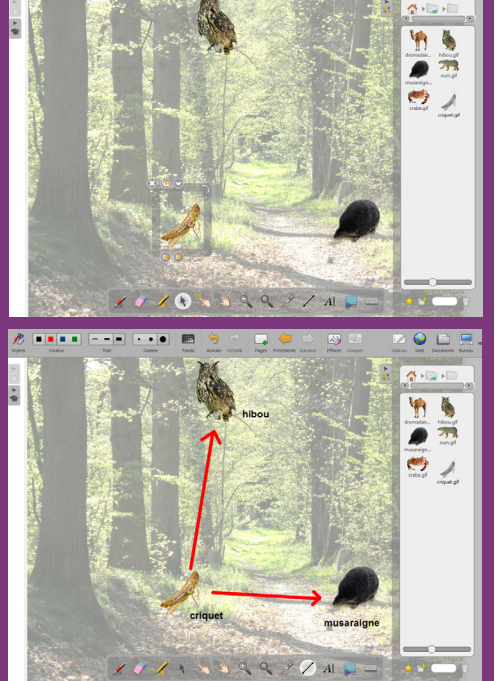

Directrice de publication : Florence Robine recteur de l'académie de Créteil Directeur de collection : F. Villemonteix Responsables éditoriaux : P. Nadam & M. Narcy Pôle numérique – académie de Créteil http://mediafiches.ac-creteil.fr

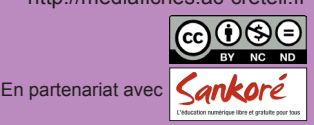